## 中原大學校際選課作業流程【外校生至本校】

系統登入路徑:進入中原首頁 → 在校學生(不用輸帳密) → 教務處 → 校際選課系統

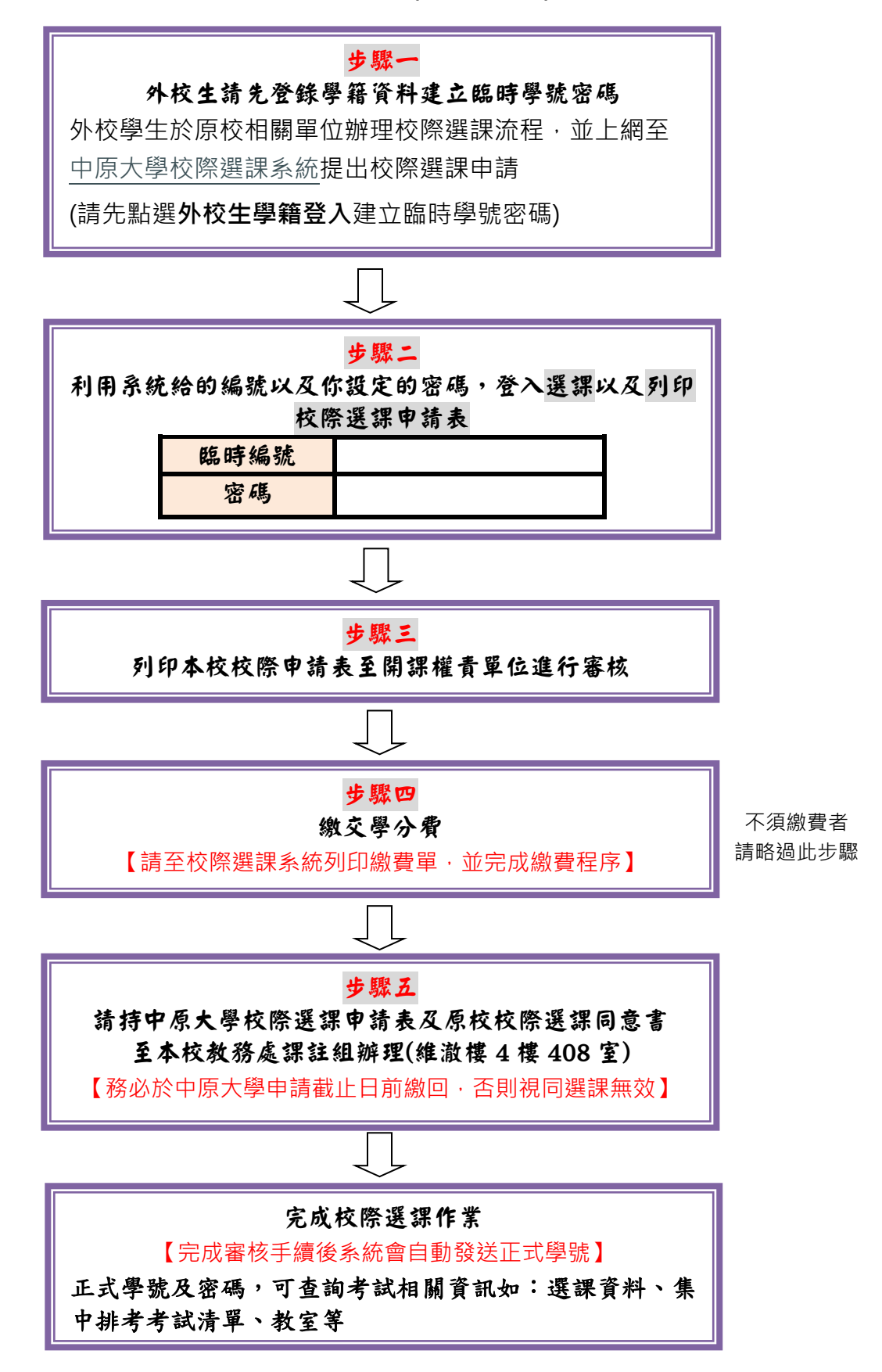

## 外校生至中原大學 校際選課流程操作步驟

- 1. 校際選課系統登入路徑有以下二種方式:
  - (1). 進入中原首頁→在校學生(不用輸帳密)→教務處→校際選課系統(外校至本校)。
  - (2). 到中原大學 itouch 頁面 (https://itouch.cycu.edu.tw/)

教務處→校際選課系統(外校至本校)。

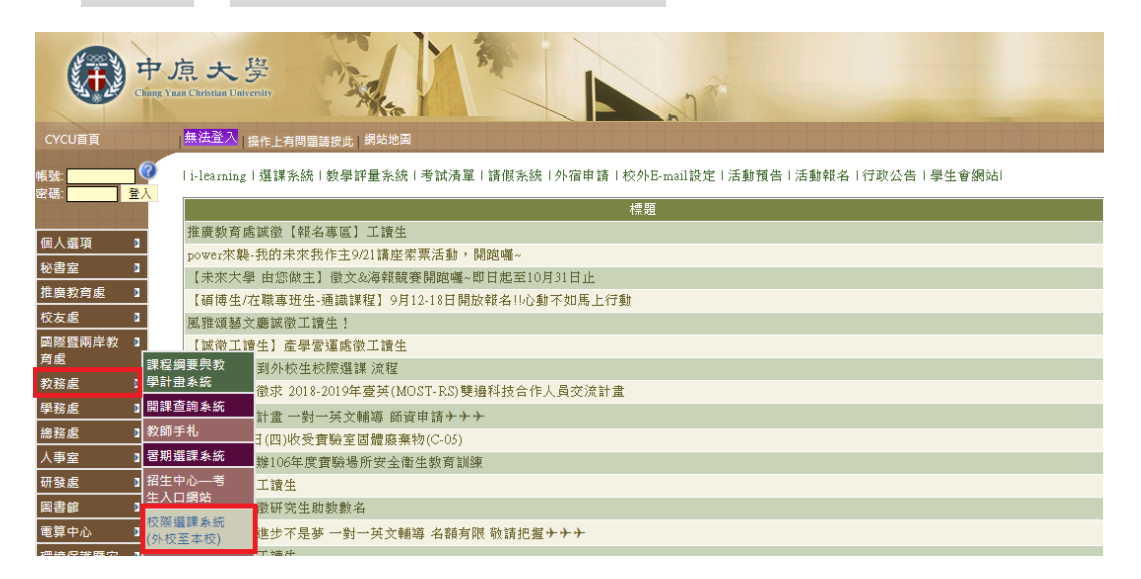

2. 外校生學籍登錄,完成後即可順利取得臨時學號及密碼。

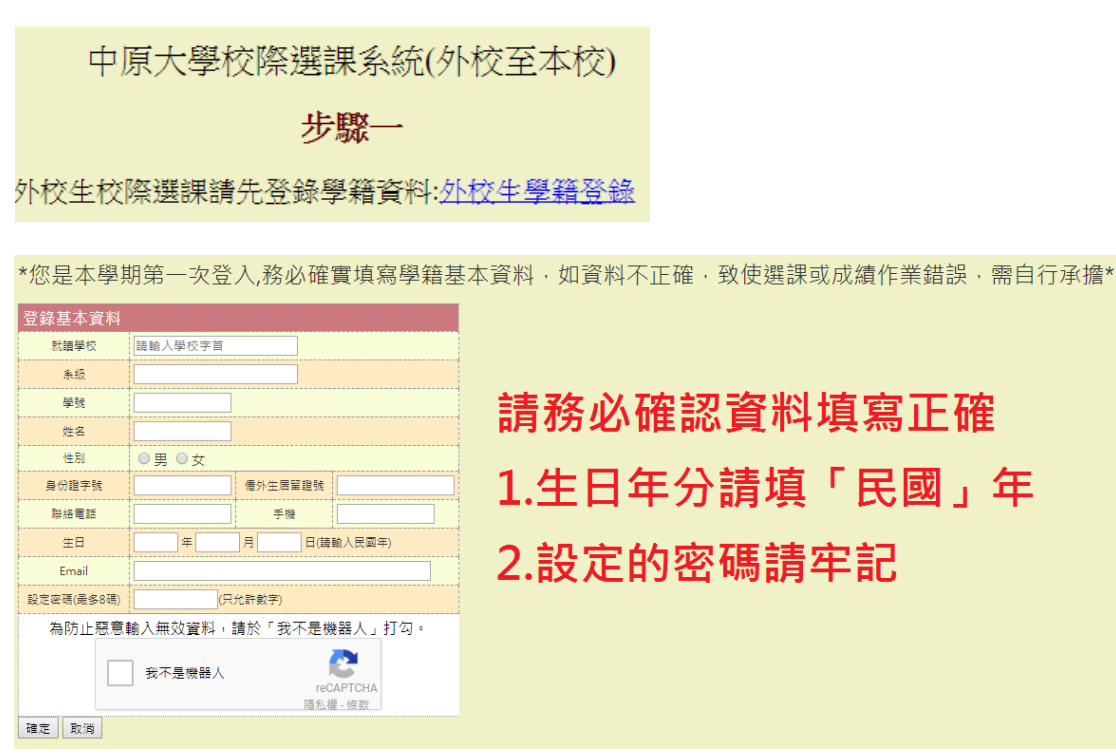

3. 以臨時學號及密碼進入校際選課系統,進行選課。

|      |         | 步驟二           |          |      |
|------|---------|---------------|----------|------|
| 利用系統 | 給的臨時學號」 | 以及你設定的密碼,登入該  | 選課及列印校際選 | 課申請表 |
|      | 臨時學號    |               |          |      |
|      | 密碼      |               |          |      |
|      | 外校生杳詢臨  | <u>导學號及密碼</u> |          |      |
|      |         | 確定重新設定        |          |      |

「新增選課」完成後,確認「選課清單」,點選「確認課程,結算學分與費
 用」,請注意結算後不可再新增選修課程。

| 確認         確認         確認         1. 新增選課         2. 選課清單         3. 列印申請表         2         日選課程清單         年期       課程代號         課程代號       課程名稱         性質       學分       課程類別       遵回狀態       週回         101       電機二乙       EE317E       工程數學(二)       必修       3       一般       週回       1                                                                                                    | 確認<br>確認<br>校際/選課系統<br>1. 新增選課<br>2. 選課清單<br>3. 列印申請表        |
|----------------------------------------------------------------------------------------------------|--------------------------------------------------------------|
| 確認                                                                                                    | 確認<br>校際選課系統 1.新增選課 2. 選課清單 3. 列印申請表<br>2                    |
| 校際選課系統       1.新增選課       2. 選課清單       3. 列印申請表         2       2         2       已選課程清單         期 開課學系       課程代號       課程名編       性質       學分       課程類別       蘭回狀態       週3         1<                                                                                                    | 校際選課系統<br>1. 新增選課 2. 選課清單 3. 列印申請表<br>2                      |
| 校際選課系統       1. 新増選課       2. 選課清單       3. 列印申請表         2       2       2         期 關課學系 課程代號 課程名稱 性質 學分 課程類別 擲回狀態 還認       1       1       電機二乙       EE317E       工程數學(二)       必修       3       一般 擲回       1                                                                                                    | 校際選課系統<br>1. 新增選課 2. 選課清單 3. 列印申請表<br>2                      |
| 校際選課系統       1. 新増選課       2. 選課清單       3. 列印申請表         2       2         期 開課學系       課程代號       課程名稱       性質       學分       課程類別       潮回狀態       週回         1<       電機二乙       EE317E       工程數學(二)       必修       3       一般       潮回       通過                                                                                                    | 校際選課系統 1. 新增選課 2. 選課清單 3. 列印申請表                              |
| 校際選課系統       1. 新増選課       2. 選課湾單       3. 列印申請表         2       2         2       已選課程清單         期 開課學系       課程代號       課程名稱       性質       學分       課程類別       擲回狀態       週3         1       電機二乙       EE317E       工程數學(二)       必修       3       一般       擲回       1                                                                                                    | 校際選課系統<br>1. 新增選課 2. 選課清單 3. 列印申請表<br>2                      |
| (火)除) (医) (氏) (示) (加)     (1. 新) 相迭線     2. 送線/月車     3. 列山中前夜       2     2       期 開課學系     課程代號     課程名稱     性質     學分     課程類別     鄭回狀態     退       1<     電機二乙     EE317E     工程數學(二)     必修     3     一般     鄭回     1                                                                                                    | 仪院 度 課 系 就     1. 制 相送課     2. 送睐 周 単 3. 列印中 明 夜     2     2 |
| 回日     回日     回日     回日       期     開課學系     課程名稱     性質     學分     課程類別     擲回狀態     退却       1     電機二乙     EE317E     工程數學(二)     必修     3     一般     擲回     1                                                                                                    | 2                                                            |
| 2     已選課程清單       期 開課學系 課程代號 課程名稱 性質 學分 課程類別 擲回狀態 退却       1 電機二乙 EE317E 工程數學(二) 必修 3 一般 擲回 1                                                                                                    | 2                                                            |
| ここのでは、              ここのでは、              ここのでは、              ここのでは、              ここのでは、              ここのでは、              ここのでは、              ここのでは、              ここのでは、              ここのでは、              ここのでは、              こには、              ここのでは、              このに、              ここのでは、              ここのでは、              このに、              このに、 <th></th> |                                                              |
| 目標調整系     課程名稱     性質     學分     課程額別     蘭回狀態     退       01     電機二乙     EE317E     工程數學(二)     必修     3     一般     蘭回     1                                                                                                    |                                                              |
| 中財     南球学家     球催化派     球催石湾     江目     学刀     球催我加     南回八派     加       01     電機二乙     EE317E     工程數學(二)     必修     3     一般     擲回     1                                                                                                    |                                                              |
| 01 電機二乙 EE317E 工程數學(二) 必修 3 一般 擲回                                                                                                    | 别 用袜子亦 球怪飞派 球怪白佛 江貝 字刀 球怪類別 倒出八弦 返送                          |
|                                                                                                    | 1 電機二乙 EE317E 工程數學(二) 必修 3 一般 擲回 通道                          |
|                                                                                                    |                                                              |
|                                                                                                    |                                                              |

5. 列印校際選課申請表,至開課權責單位進行審核。

| 校際選課系統 | 1. 新增選課   2. 選課清單   3. 列印申請表 |
|--------|------------------------------|
|        |                              |
| 列印     |                              |

中原大學 110學年度第1學期 【他校學生至本校】校際選課申請表

第一聯 課務與課註組存查

臨時編號: 1100002

| 學校名稱   |            | 系級         |                     | 姓名  | 1            |        |
|--------|------------|------------|---------------------|-----|--------------|--------|
| 手機     |            | Email      |                     |     | 72           |        |
| 開課權    | <b>青單位</b> | 課程代碼       | 課程名稱                |     | 學分           | 各科學分費  |
| 電相     | 幾系         | EE317E     | 工程數學(二)             |     | 3            | 4020   |
| 應繳     | 總金額        |            | 3 x \$1340 = \$4020 |     |              |        |
| (1) 開課 | 權責單位       | (2) 出糸     | 内組                  | (3  | 3) 課務        | 與註冊組   |
|        |            | 至校際選課系統列印; | 激費單或線上繳費<br>(約6.000 | 需檢附 | <b>İ</b> 原校校 | 際選課同意書 |
|        |            | 121木柳 益学   | 21天力6利用             |     |              |        |
|        |            | 本校出納組繳費    | 時間為Am8:30~Pm4:00    |     |              |        |

6. 確認是否需繳交學分費(如需繳費,請列印繳費單,並完成繳費程序)。

| 教養資訊               |                    |
|--------------------|--------------------|
| 應繳費用: \$ - · · · - | 提交許可證明             |
| 銷帳編號:              | 徽費完畢後,請拍照上傳貴校許可的證明 |
| 銷帳狀態:未繳費           | 點選 上傳 許可證明         |

- 7. 請於期限內持中原大學校際選課申請表至本校教務處課註組辦理(維澈樓4樓 408 室),並檢附原校校際選課同意書。
  - 原校校際選課同意書可拍照上傳至本校校際選課系統。
  - 上述資料請務必於**中原大學申請截止日前繳回,否則視同選課無效**。